# MANUAL DE UTILIZARE

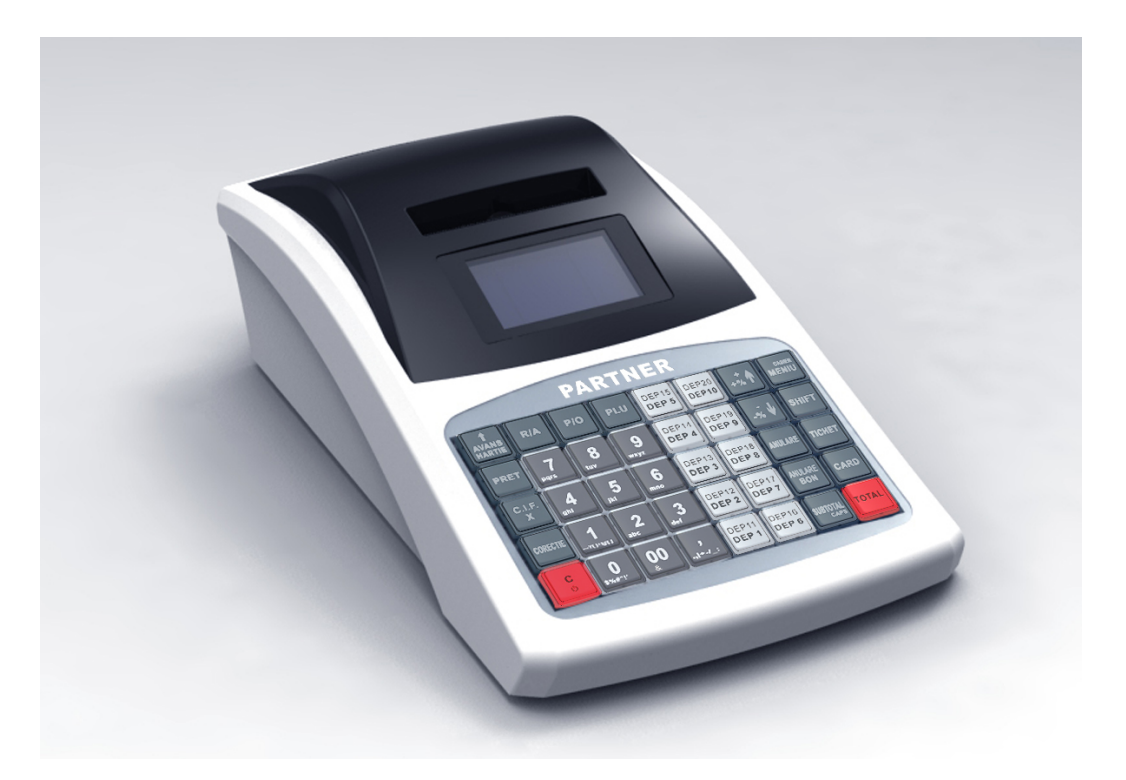

# Casa de Marcat Portabila PARTNER 600

Romania Revizia:01.06 2015

NOTA:

Toate informatiile incluse in acest manual sunt proprietatea PARTNER CORPORATION. Orice reproducere, publicare sau folosire a acestui material fara acordul scris al firmei PARTNER CORPORATION este strict interzisa. Copyright © 2014, PARTNER CORPORATION

PARTNER CORPORATION SRL Bucuresti , Romania , Str. Mures nr.63 , Sector 1 Tel/fax : 021-2240995 Tel/fax : 021-2241474 <u>http://www.partner.com.ro</u>

#### Stimati Clienti,

# Va multumim pentru alegerea facuta si va asiguram ca produsul pe care tocmai I-ati achizitionat respecta cele mai exigente standarde de calitate in domeniu.

Acest manual conține descrierea aparatului de marcat electronic fiscal **Partner-600**, funcțiile și parametrii sai, condițiile de siguranța, descrierea instalarii, programarea și service-ul.

**Partner-200** este un aparat de marcat electronic fiscal portabil alimentat cu o baterie interna reîncarcabila. Bateria poate fi reîncarcata cu ajutorul adaptorului AC/DC ce este livrat odata cu casa.

Setul de operații este în concordanța cu normele de raportare financiara referitoare la magazine, supermarketuri, restaurante și cafenele, autobuze, taxiuri, furnizorii POS și de servicii.

S.C. Partner Corporation S.R.L.-unic importator si distribuitor autorizat in Romania al intregii familii de produse PARTNER doreste sa va informeze asupra restrictiilor impuse de producator in utilizarea si arhivarea hartiei termice astfel incat lizibilitatea datelor imprimate sa se mentina minim 5 ani. In acest sens va rugam sa tineti cont de urmatoarele :

Hartia utilizata in casele de marcat fiscale model Partner trebuie sa indeplineasca obligatoriu urmatoarele caracteristici:

**Tip hartie : termica** Greutate : 55gr/m<sup>2</sup> Grosime : 59 microni Opacitate : 87% Lungime : ≤ 20 m Latime rola : 57 mm Diametru tub interior :12mm Garantarea lizibilitatii datelor imprimate este de minimum 5 ani dar numai in urmatoarele conditii restrictive de depozitare: -Temperatura constanta 18-24 grade Celsius -Umiditatea RH=50 -Fara expunere indelungata la soare,lumina directa sau surse de caldura -Fara expunere la actiunea vaporilor sau a solventilor chimici Este interzisa arhivarea rolelor jurnal, rapoartelor fiscale sau a bonurilor emise de casa de marcat in pungi din polietilena (PVC) sau derivate ale acesteia! Anumiti factori de mediu pot limita durabilitatea imprimarii: -expunerea la temperaturi de peste 40° C pentru perioade prelungite -pastrarea intr-un mediu umed pentru perioade prelungite -contactul cu ulei, grasimi, alcool, combustibili, vapori, etc. -contactul cu mase plastice (ex.: foliile PVC) -contactul cu alte substante chimice agresive -Combinarea mai multor influente negative va afecta amplificat lizibilitatea imaginii.

Utilizarea unui alt tip de hartie sau cu alte caracteristici decat cele de mai sus atrage automat anularea garantiei aparatului fiscal si raspunderea utilizatorului pentru nerespectarea ordonantei de urgenta nr.94/31.08.2004

# Cuprins

| 1. Prezentare Generala                              | 5        |
|-----------------------------------------------------|----------|
| 1.1 Date tehnice                                    | 5        |
| 1.2 Parti componente                                | 6        |
| 1.3 Imprimanta termica                              | 6        |
| 1.4 Pornirea/Oprirea casei de marcat                | 6        |
| 1.5 Meniul                                          | 7        |
| 1.6 Conectivitate                                   | 7        |
| 1.7 Conectarea la PC                                | 8        |
| 1.8 Tastatura                                       | 9        |
| 2. Lucrul cu casa de marcat - Programari generale   | 11       |
| 2.1 Managementul Operatorilor                       | 11       |
| 2.1.1 Autentificare Operator                        | 11       |
| 2.2 Setari Parametrii                               | 12       |
| 2.2.1 Programare valori Reducere/Majorare           | 12       |
| 2.2.2 Programare Parola acces MENIU                 | 13       |
| 2.2.3 Mesaj sfarsit de bon                          | 13       |
| 2.2.4 Mesaj Publicitar pe Ecran                     | 14       |
| 2.2.5 Contrastul tiparirii                          | 14       |
| 2.3.6 Linii libere intre bonuri                     | 14       |
| 2.2.7 Setari port RS232                             | 15       |
| 2.2.8 Setari parametrii sistem                      | 15       |
| 2.2.9 Tiparire parametrii sistem                    | 15       |
| 2.2.10 Programare antet                             | 16       |
| 2.2.11 Programare limita suma maxima SubTotal / bon | 16       |
| 2.2.12 Cotele TVA                                   | 17       |
| 2.2.13 Corectare Data si Ora                        | 17       |
| 2.2.14 Tipareste modificari antet                   | 17       |
| 2.2.15 Tipareste reseturi RAM                       | 17       |
| 2.2.16 Tipareste modificari TVA                     | 18       |
| 2.2.17 Info                                         | 18       |
| 2 2 18 Oprirea casei de marcat                      | 18       |
| 2.3 Gestionare Articole si Departamente             | 18       |
| 2.3 1 Programare Articole - PI U                    | 18       |
| 2.3.2 Programare Departmente                        | 20       |
| 3 Operatii de vanzare                               | 20       |
| 3 1 Autentificare operator                          | 20       |
| 3 2 Vanzari ne articole                             | 20       |
| 3 3 Vanzari pe denartamente                         | 21       |
| 3.4 Vanzari multinle ne articole                    | 21       |
| 3.5 Vanzari multiple pe departamente                | 21       |
| 3.6 Vanzari combinate ne articole si denartamente   | 21       |
| 4 I Itilizarea tastaturii                           | 21       |
| 5 Ranoarte                                          | 26       |
| 5.1 Managementul Ranoartelor                        | 20       |
| 5.1.1 Rangemental Rapoarte de tin X                 | 26       |
| 5.1.2 Rannarte de tin 7                             | 26       |
| 5.1.2 Rapoarte Fiscale                              | 20       |
| 6 Intratinara si Sarvica                            | ∠/<br>27 |
|                                                     | ~/       |

# 1. Prezentare Generala

# 1.1 Date tehnice

| Dimensiuni               | 326*190*107 mm (L*W*H)                             |  |  |
|--------------------------|----------------------------------------------------|--|--|
| Greutate                 | Aprox. 1,2kg                                       |  |  |
| Sistem de tiparire       | 1X Imprimanta Termica (Easy Loading Design)        |  |  |
| Viteza de tiparire       | 70 mm/s                                            |  |  |
| Rola hartie              | 57mm latime, 50mm diametru                         |  |  |
| Jurnal Electleiic        | Intern nand flash 2GB                              |  |  |
| Afisaj Operator          | LCD, 4 randuri, (back light)                       |  |  |
| Afisaj Client            | LCD, 2 randuri, (back light)                       |  |  |
| Tastatura                | 40 taste                                           |  |  |
| Sursa alimentare         | Comutatie, AC 220V / DC 7V, 3A                     |  |  |
|                          | 1X port sertar RJ11 (12-24 Volti, 1A max.)         |  |  |
| Conectivitate I/O        | 2X port RS232 (scanner, printer extern, etc)       |  |  |
|                          | 1X port USB-Mini (conectare la PC)                 |  |  |
| Bateria interna          | Lead-acid 6V 3.2Ah                                 |  |  |
|                          | CPU-32bit                                          |  |  |
| Placa do Baza            | Memorie Program Flash-512KB                        |  |  |
| Flaca de Daza            | Memorie Date Nandflash-16MB                        |  |  |
|                          | Memorie RAM-64KB                                   |  |  |
| Memoria Fiscala          | 1Mbit                                              |  |  |
| Articole                 | 3000                                               |  |  |
| Departamente             | 20                                                 |  |  |
| Brograma BC              | - PC Manager - pentru programarea casei de marcat  |  |  |
| Flogranie PC             | - Driver imprimanta fiscala                        |  |  |
| Temperatura de utilizare | -10 +45°C                                          |  |  |
| Temperature de stocare   | -15 +50°C                                          |  |  |
|                          | Manual de utilizare-A5                             |  |  |
|                          | Cablu de date PC (optional)                        |  |  |
| Accesorii                | CD driver, programe, documentatie (optional)       |  |  |
|                          | Pachetele software, drivere si documentatii pot fi |  |  |
|                          | descarcate de pe site-ul nostru www.partner.com.ro |  |  |

# 1.2 Parti componente

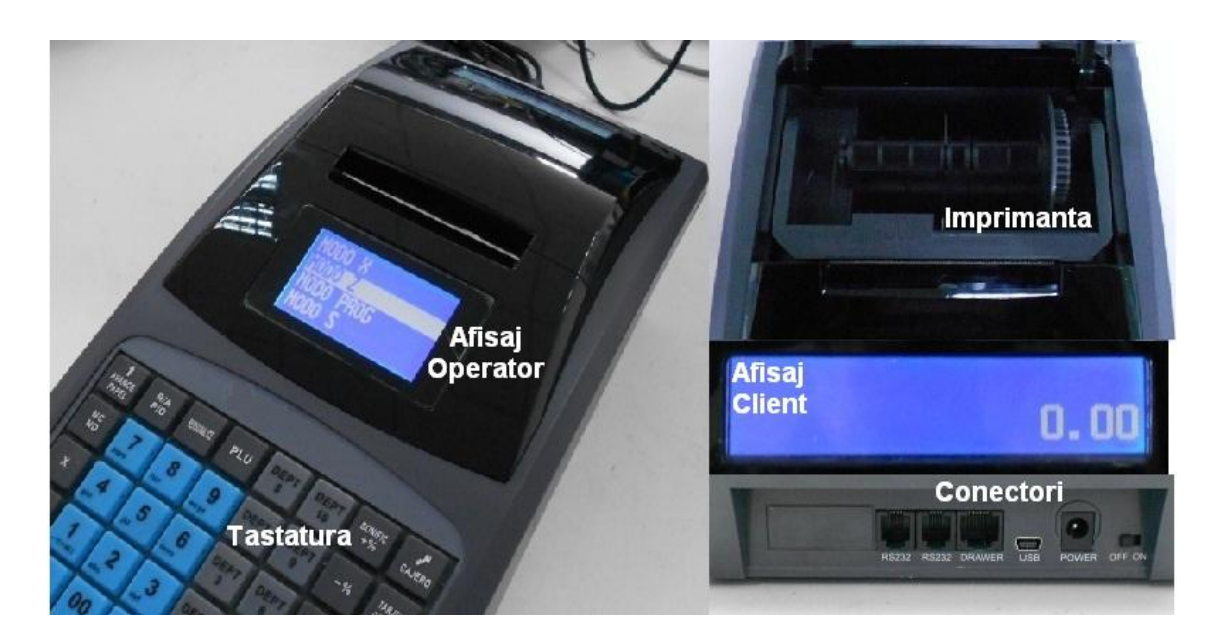

## 1.3 Imprimanta termica

#### Instalarea rolei de hartie

- 1) Deschideti capacul imprimantei
- 2) Ridicati cadrul rolei presoare

I

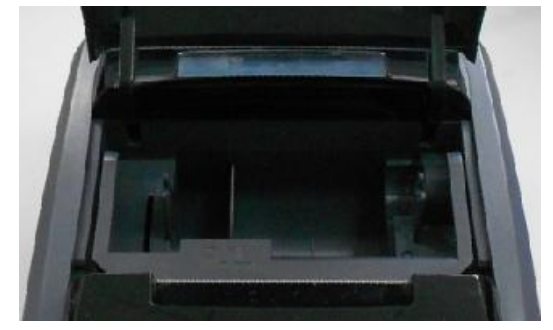

3) Asezati rola de hartie conform desenului de mai jos.

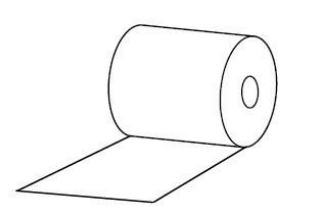

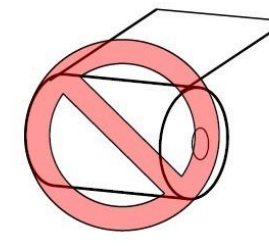

- 4) Coborati cadrul rolei presoare si apasati pana auziti un "clic"
- 5) Inchideti capacul imprimantei

Nota: Nu fortati imprimanta prin tragerea hartiei cu mana. Folositi tasta

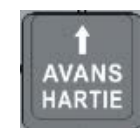

## 1.4 Pornirea/Oprirea casei de marcat

Pentru a incepe lucrul cu casa de marcat,

1) Conectati cablul de alimentare si comutati butonul din spatele aparatului in pozitia "ON".

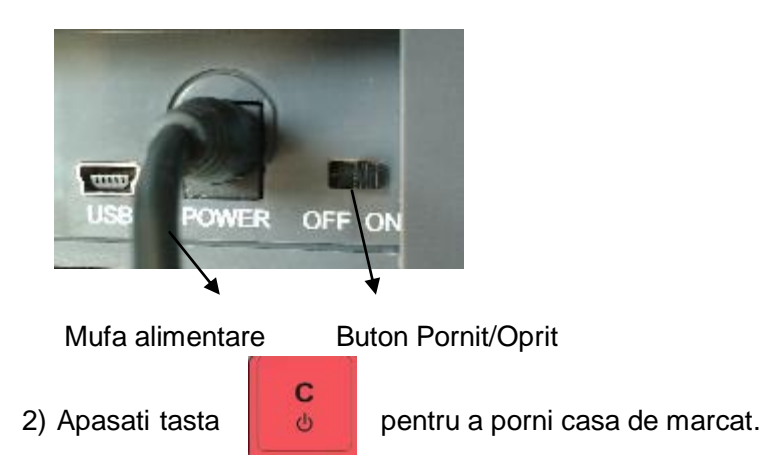

# 1.5 Meniul

Tasta [MENIU] va permite accesul la toate functiile casei de marcat, generarea de rapoarte, programari, etc.

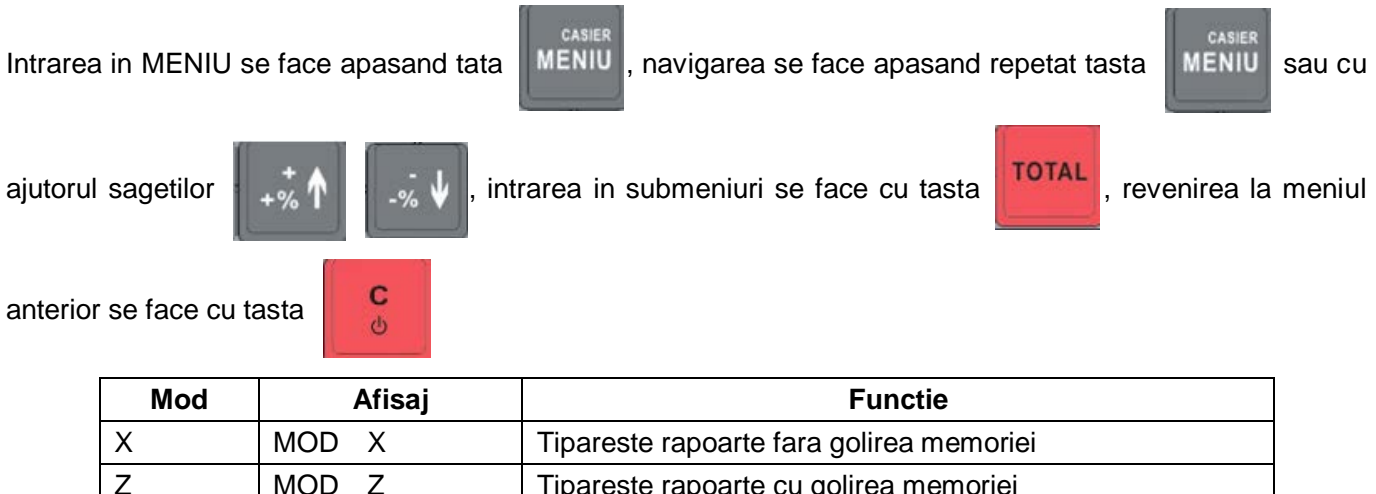

| -    |            | inpareete rapearte ea gemea memorier                       |
|------|------------|------------------------------------------------------------|
| PROG | PROGRAMARE | Programare generala                                        |
| S    | MOD S      | Programare avansata                                        |
| INFO | INFO       | Arata ora, data, versiune soft si tensiunea acumulatorului |
|      |            |                                                            |

Nota: pentru MOD X, Z si PROGRAMARE, parola este 0000 (4 zero), pentru MOD S, parola este 20100102.

# 1.6 Conectivitate

Casa de marcat dispune de doua porturi RS232, un port USB si un port pentru comanda unui sertar.

Porturile RS232 pot fi folosite la conectarea unor echipamente externe ca scanner, imprimanta externa, cantar, etc.

Portul USB este destinat exclusiv conectarii la PC. Nu se pot conecta alte accesorii ca scanner, unitati de stocare, printer, etc.

Pozitionarea mufelor de conectare (vedere din spate):

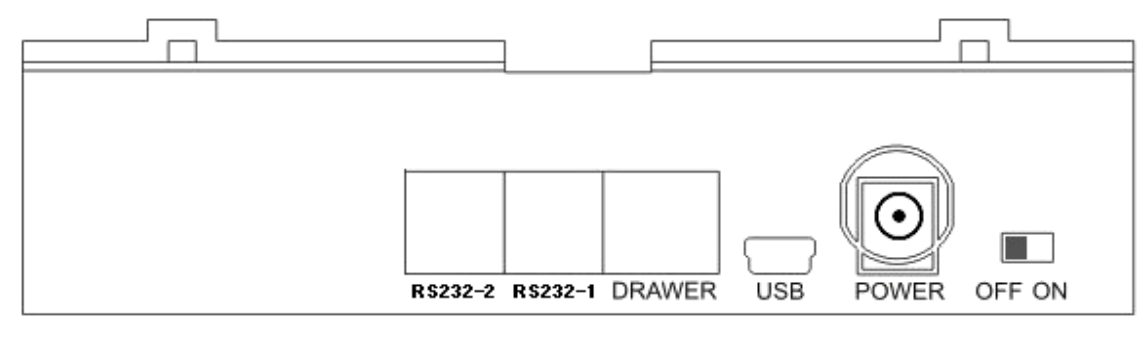

#### Semnificatie pini:

| RS232 | Sertar (Drawer) | USB-mini |
|-------|-----------------|----------|
| 1.+5V | 1.NC            | 1.NC     |
| 2.RXD | 2.Drawer-       | 2.USB_DM |
| 3.GND | 3.NC            | 3.USB_DP |
| 4.TXD | 4.Drawer+       | 4.NC     |
|       | 5.NC            | 5.GND    |
|       | 6.NC            |          |

# 1.7 Conectarea la PC

Casa de marcat poate fi conectata la PC pentru programare, obtinerea de rapoarte sau utilizarea ca Imprimanta Fiscala. In acest scop, PARTNER va ofera un pachet de programe care va va usura lucrul cu casa de marcat. Conectarea la PC se face prin portul USB sau RS232.

#### Conectarea prin portul USB

Pentru a putea folosi conectarea la PC prin portul USB, trebuie mai intai sa instalati driverul USB. Driverul il gasiti pe CD (optional) sau il puteti descarca de pe site-ul nostru <u>www.partner.com.ro</u>.

Va rugam sa cititi instructiunile de instalare.

Pentru conectare aveti nevoie de un cablu USB - miniUSB (accesoriu optional).

#### Conectarea prin portul RS232 (optional)

Portul RS232 pentru conectarea la PC, este setat din fabrica la viteza de 115200 baud. Schema cablului este descrisa in imaginea de mai jos.

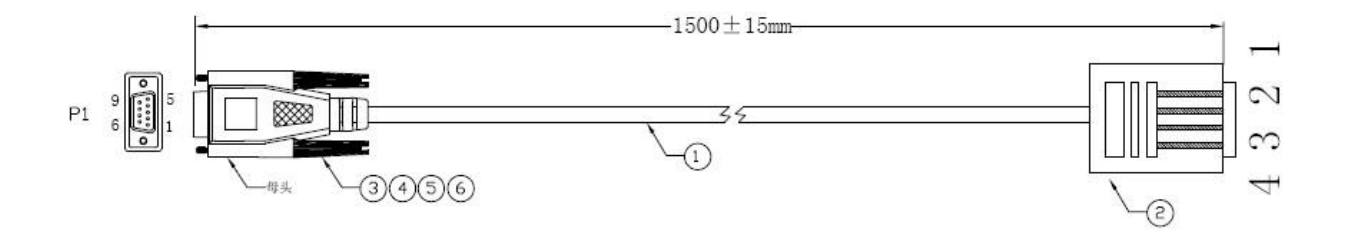

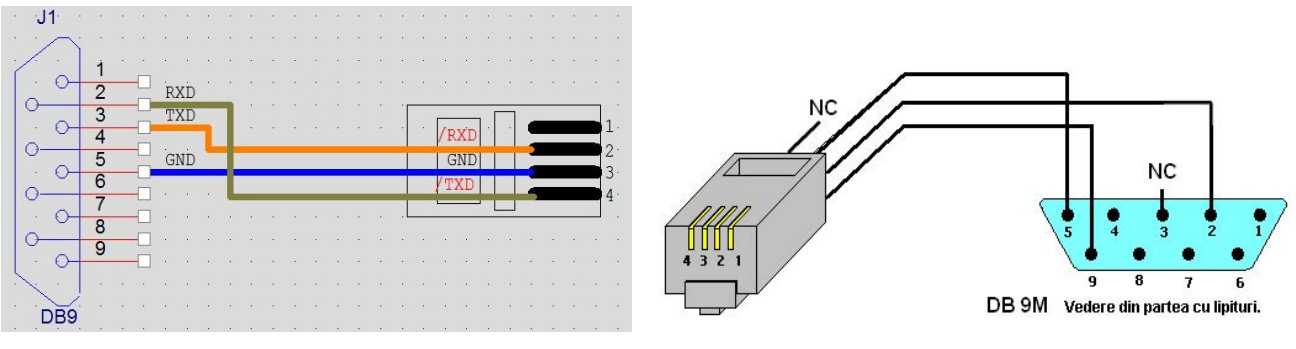

Conectare la PC

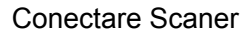

#### Cablu adaptor pentru RS232

Pentru conectarea unui dispozitiv auxiliar de exemplu, un **scaner**, aveti nevoie de un cablu adaptor. Acest cablu poate fi comandat la PARTNER sau poate fi confectionat conform schemei prezentate mai sus.

**NOTA**: Pinul **1** de la mufa casei de marcat livreaza o tensiune de **+5V** care poate fi folosita la alimentarea unui **scaner** pentru coduri de bare.

| 1.8 Tastatur | а |
|--------------|---|
|--------------|---|

| 1<br>AVANS<br>HARTIE | R/A                  | P/0             | PLU                 | DEP15<br>DEP 5 | DEP20<br>DEP10 | +%             | CASIER |
|----------------------|----------------------|-----------------|---------------------|----------------|----------------|----------------|--------|
| PRET                 | 7<br>pqrs            | 8<br>tuv        | 9<br>wxyz           | DEP14<br>DEP4  | DEP19<br>DEP9  | -%↓            | SHIFT  |
| C.I.F.<br>X          | 4<br><sup>ghi</sup>  | <b>5</b><br>بنا | 6<br>mno            | DEP13<br>DEP 3 | DEP18<br>DEP 8 | ANULARE        | TICHET |
| CORECTIE             | <b>1</b><br>-7(1-001 | 2<br>*bc        | 3                   | DEP12<br>DEP 2 | DEP17<br>DEP7  | ANULARE<br>BON | CARD   |
| C<br>U               | 0<br>5%#"1"          | <u>_</u> 00     | <b>9</b><br>-1-+-11 | DEP11<br>DEP1  | DEP16<br>DEP6  | SUBTOTAL       | TOTAL  |

# Functiile tastelor

| Tasta                       | Denumirea Tastei      | Functia Tastei                                                                                          |  |  |
|-----------------------------|-----------------------|----------------------------------------------------------------------------------------------------|--|--|
| <b>1</b><br>AVANS<br>HARTIE | Avans Hartie          | - deruleaza hartia aprox. 2cm                                                                           |  |  |
| PRET                        | Pret                  | <ul><li>introducere pret liber</li><li>retur marfa</li></ul>                                            |  |  |
| C.I.F.<br>X                 | Inmultire             | <ul><li>multiplica cantitatea</li><li>introducere CIF client.</li></ul>                                 |  |  |
| CORECTIE                    | Corectie              | - anuleaza ultima inregistrare                                                                          |  |  |
| <b>C</b> S                  | Clear<br>Pornit/Oprit | <ul><li>iesire din meniuri, anulare erori</li><li>Pornire/Oprire casa de marcat</li></ul>               |  |  |
| R/A                         | Suma Avans            | - introducere numerar in sertar                                                                         |  |  |
| P/O                         | Suma Scoasa           | - retragere numerar din sertar                                                                          |  |  |
| PLU                         | PLU                   | - apelare articol programat                                                                             |  |  |
| <b>1</b><br>-?()+@()        | Taste Numerice        | <ul> <li>introducere cifre (pret, cantitate)</li> <li>introducere cifre/litere in programare</li> </ul> |  |  |
| DEP11<br>DEP1               | Departament           | - apelare departament programat                                                                         |  |  |
| +* 1                        | +%/+/个                | <ul> <li>majorari procentuale sau valorice</li> <li>deplasare in sus la meniuri</li> </ul>              |  |  |
| % ♥                         | -%/-/↓                | <ul> <li>reduceri procentuale sau valorice</li> <li>deplasare in jos la meniuri</li> </ul>              |  |  |
| ANULARE                     | Anulare               | - anuleaza ultima tranzactie                                                                            |  |  |

| ANULARE<br>BON  | Anulare Bon | - anuleaza tot bonul                                                                                                    |
|-----------------|-------------|----------------------------------------------------------------------------------------------------|
| SUBTOTAL        | Sub Total   | <ul> <li>calculeaza totalul fara tiparire</li> <li>comuta litere MARI/mici in editare</li> </ul>                                             |
| casier<br>MENIU | MENIU       | <ul> <li>intrare in meniuri</li> <li>autentificare nr. operator</li> <li>introducere text liber</li> </ul>                                   |
| SHIFT           | Shift       | - activeaza functia secundara a unei taste                                                                                                   |
| TICHET          | Tichet      | - plata se face cu bon valoric                                                                                                    |
| CARD            | Card        | - plata se face cu cardul                                                                                                    |
| TOTAL           | Total       | <ul> <li>comanda inchidere si tiparire bon</li> <li>la a doua apasare tipareste copie bon</li> <li>confirmare si acces in meniuri</li> </ul> |

#### 2. Lucrul cu casa de marcat - Programari generale

Nota: pentru MOD X, MOD Z si PROGRAMARE, parola este 0000 (4 zero), pentru MOD S, parola este 20100102

# 2.1 Managementul Operatorilor

#### 2.1.1 Autentificare Operator

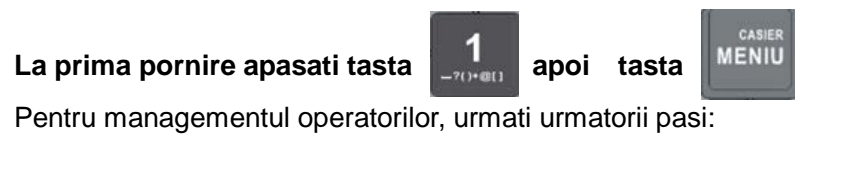

TOTAL

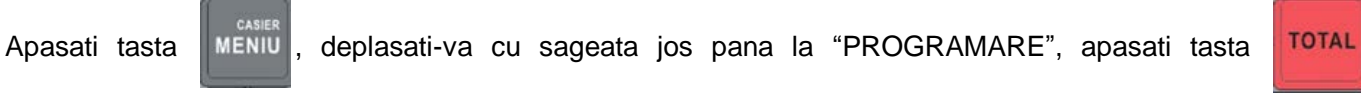

Selectati "PROG OPERATOR", apasati

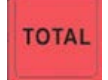

pentru a intra in meniul de programare operatori, aici se pot

programa pana la 8 operatori.

De exemplu, pentru operator 1, nume PARTNER (Max. 10 caractere), parola "111" (Max. 6 cifre):

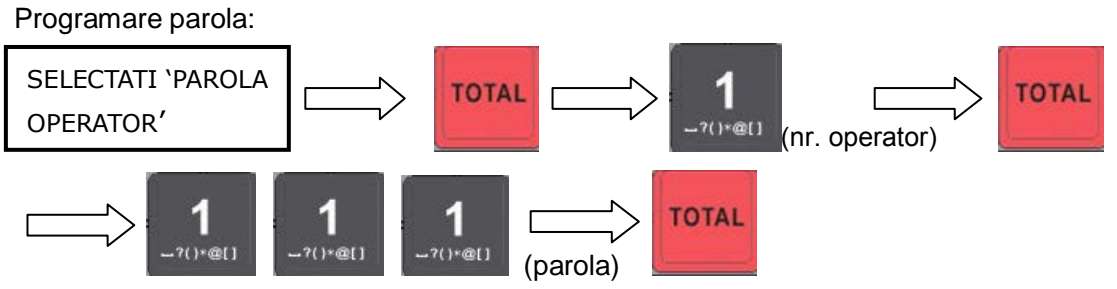

Nota: Programarea unei parole este optionala, daca nu se doreste, treceti la pasul urmator. Daca aveti o parola programata si vreti sa o dezactivati, repetati procedura si in locul parolei tastati "0"

Programare nume operator:

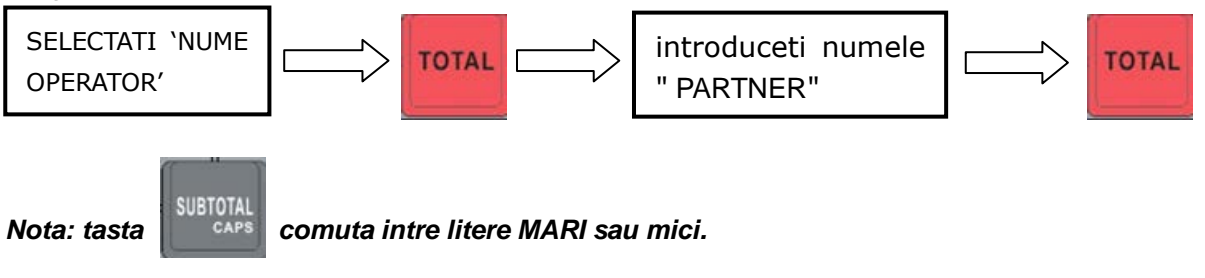

# 2.2 Setari Parametrii

# 2.2.1 Programare valori Reducere/Majorare

Se pot programa doua tipuri de operatiuni de Reducere sau Majorare:

-Procentuala: -% / +% (valoare procentuala)

-Valorica: Reducere/MAJORARE (suma fixa)

Procedati la fel si la programarea celorlalte tipuri de majorari sau reduceri.

Pentru a aplica Majorari sau Reduceri cu alte valori decat cele programate, dupa apelarea unui articol sau departament, tastati valoarea reducerii / majorarii apoi apasati tastele:

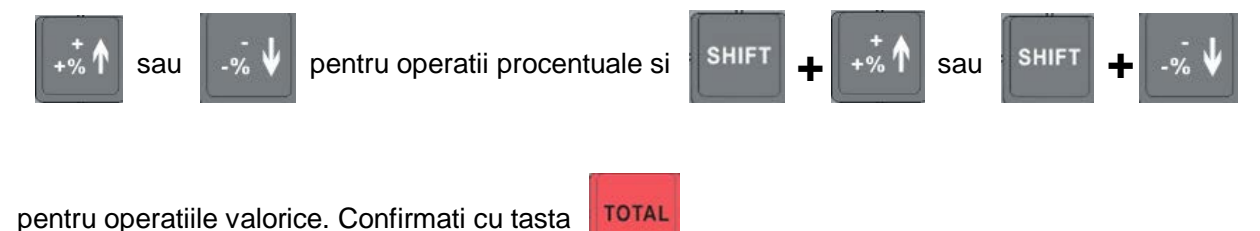

Nota: Valoarea maxima pentru reducere procentuala este 99.99%

Valoarea maxima pentru reducere valorica este 999999.99.

#### 2.2.2 Programare Parola acces MENIU

Aici puteti programa o alta parola de acces la MOD X, MOD Z si PROGRAMARE. **Parola initiala este 0000** (4 de zero).

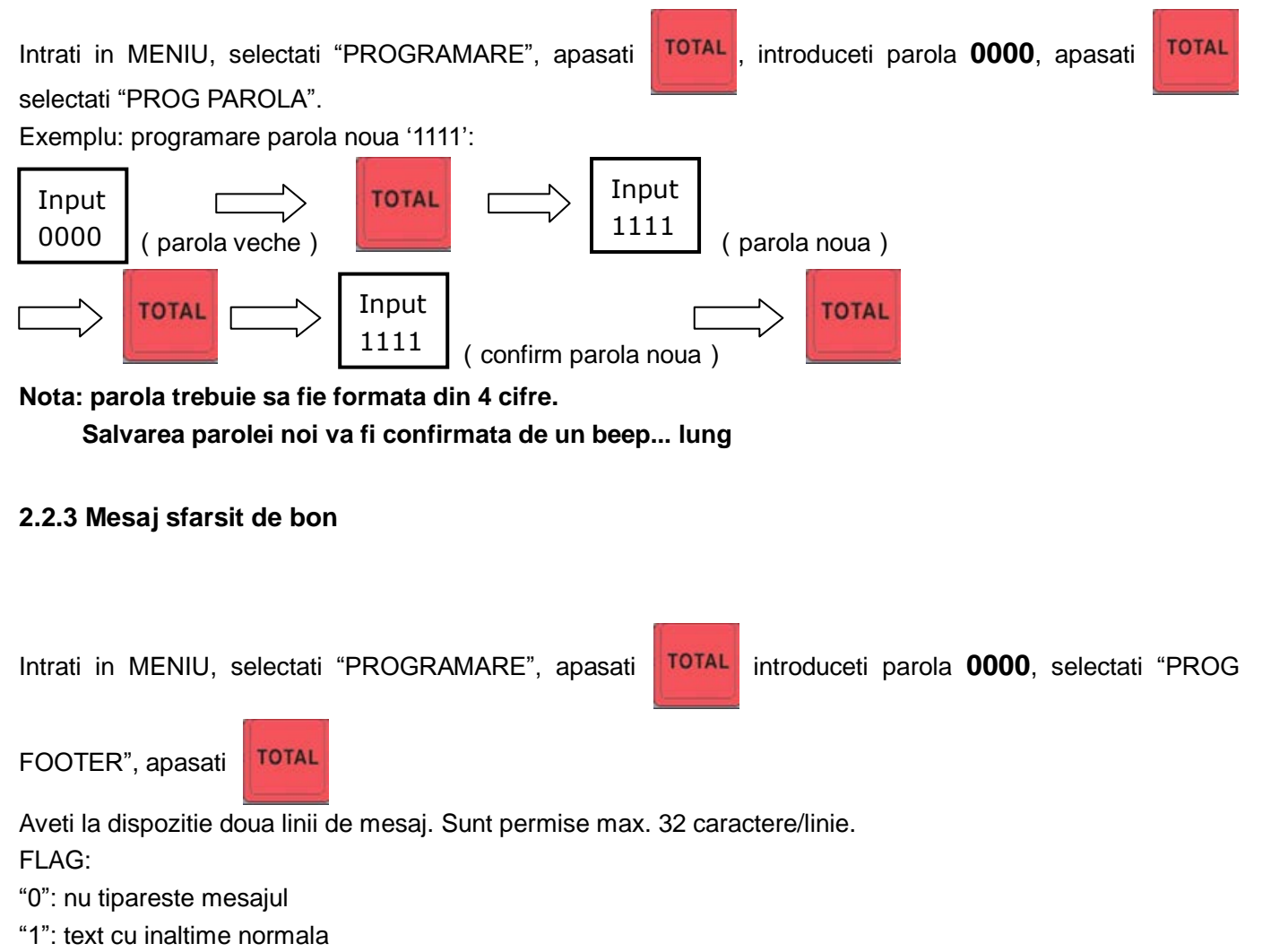

"2": text cu inaltime dubla

#### 2.2.4 Mesaj Publicitar pe Ecran

Intrati in MENIU, selectati "PROGRAMARE", apasati

selectati "PROG PUBLICITATE", apasati

Aici puteti programa un mesj publicitar care va aparea pe ecranele casei de marcat dupa o perioada de inactivitate (2 min.).

TOTAL

FLAG:

"0": nu afiseaza mesajul

"1": afiseaza mesajul dupa 2 minute de inactivitate.

Nota: sunt permise max. 48 de caractere

#### 2.2.5 Contrastul tiparirii

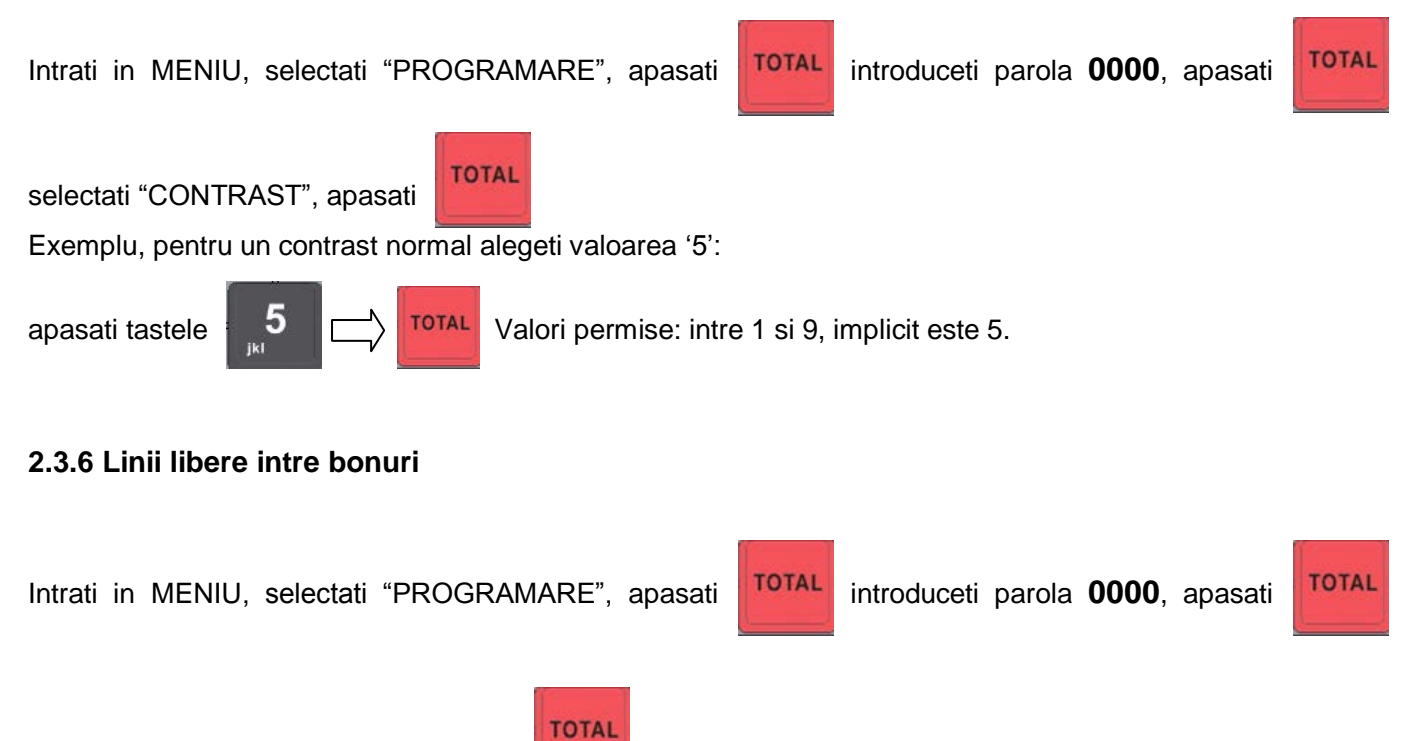

selectati "LINII SPATIU (1~20)". apasati

Aici puteti programa numarul de linii libere intre doua bonuri. Sunt permise valori intre 1 si 20, implicit numarul de linii libere este 4.

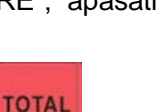

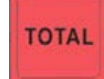

#### 2.2.7 Setari port RS232

Intrati in MENIU, selectati "PROGRAMARE", apasati

ati TOTAL

introduceti parola **0000**, apasati

TOTAL

TOTAL

selectati "PROG PORT RS232", apasati

TOTAL

| Scaner | Activare port      | 1:activ 0:inactiv    |
|--------|--------------------|----------------------|
|        | Viteza Comunicatie | 9600                 |
|        | Check Sum          | 1: da 0: nu          |
| Cantar | Activare port      | 1: activ 0: inactiv  |
|        | Interpretare date  | 0/1:cantitate        |
|        |                    | 2: pret total        |
|        |                    | 3: cantitate si pret |
|        | Viteza Comunicatie | 9600                 |

#### 2.2.8 Setari parametrii sistem

Intrati in MENIU, selectati "PROGRAMARE", apasati

selectati "SET SYSTEM FLAG", apasati

TOTAL

PRN ZERO?- Tipareste pe raport departamentele cu vanzare "0"?- <u>OFF;</u> ON SUMA DE PLATA?- <u>OFF;</u> ON IMPRIM LOGO?- <u>OFF;</u> ON AUTO OFF?- <u>OFF;</u> ON 3 LINII INALTIME DUBLA?- Tipareste primele 3 linii din antet cu inaltime dubla?–<u>OFF;</u> ON INTROD PLU QTY?- Introducere cantitate la PLU? –<u>OFF;</u> ON AUTO LOGOUT?- Scoate operatorul automat?–<u>OFF;</u> ON KEY TONE?-Sunet taste? –OFF; ON

#### 2.2.9 Tiparire parametrii sistem

Intrati in MENIU, selectati "PROGRAMARE", apasati

selectati "IMPRIMA DATE", apasati

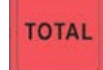

TOTAL

introduceti parola 0000, apasati

Aici se pot tipari liste cu parametrii programati: IMPRIMA DEPARTAMENTE IMPRIMA OPERATOR IMPRIMA ARTICOLE IMPRIMA SETARI SYSTEM

#### 2.2.10 Programare antet

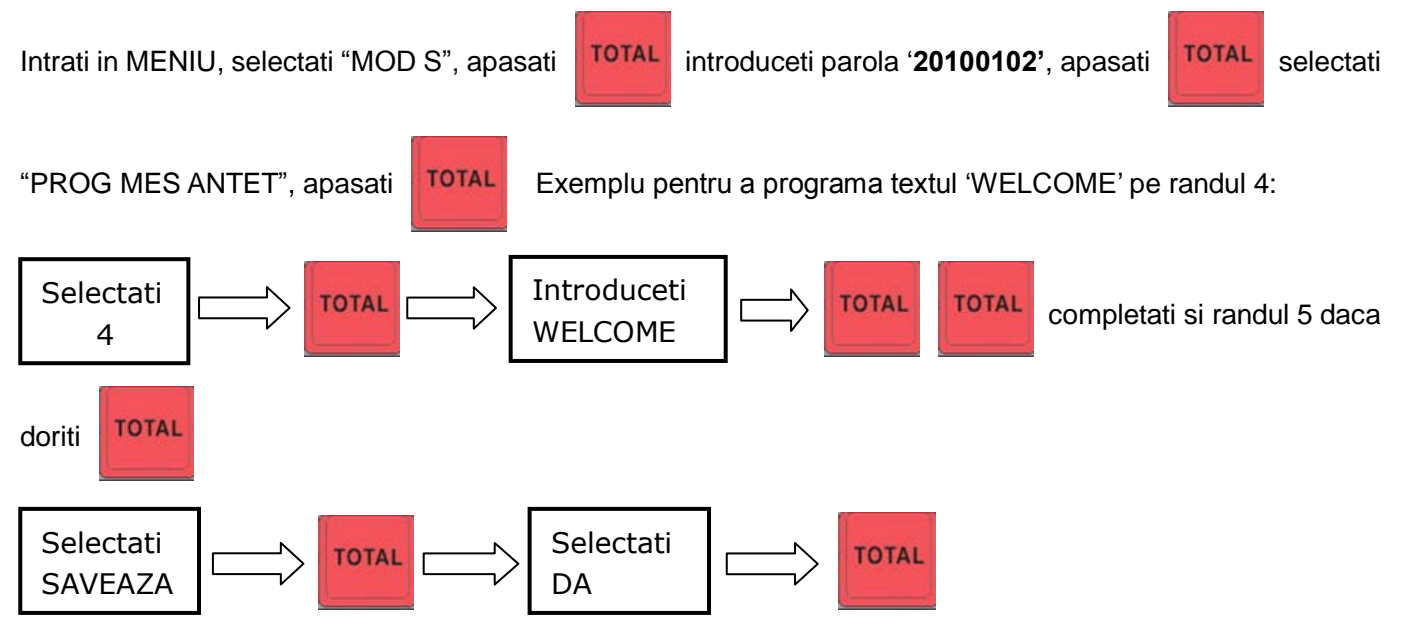

Nota: initial antetul contine 5 randuri editabile, dupa fiscalizare raman numai 2 randuri editabile, 4 si 5. Se accepta max. 32 caractere/linie si maxim 15 modificari.

#### 2.2.11 Programare limita suma maxima SubTotal / bon

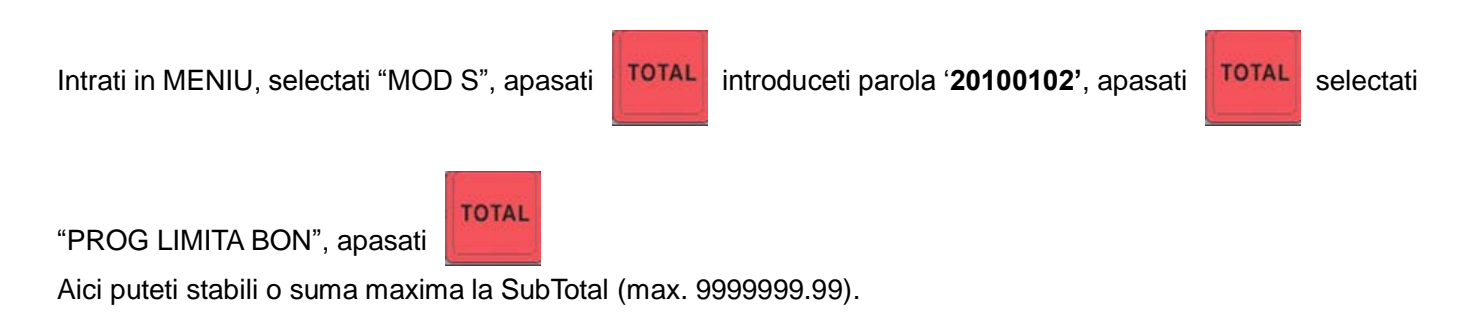

#### 2.2.12 Cotele TVA

Intrati in MENIU, selectati "MOD S", apasati **TOTAL** introduceti parola '**20100102**', apasati **TOTAL** selectati

"PROG COTE TVA", apasati

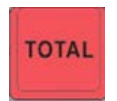

Aici se pot programa valorile celor 4 cote de TVA disponibile, dupa fiecare valoare introdusa apasati tasta [**TOTAL**] pentru a trece la urmatoarea cota iar la sfarsit tasta [**TOTAL**] pentru salvare sau tasta [**C**] pentru a renunta la modificari. Daca nu ati modificat nimic, pentru iesire, apasati de doua ori tasta [**C**].

#### 2.2.13 Corectare Data si Ora

Corectarea orei este necesara atunci cind se trece de la ora de iarna la cea de vara si invers.

Modificarea este permisa dupa efectuarea raportului Z

Apasati tasta [MENIU] intrati in "MOD S", parola este '20100102'.

Intrati la "PROG DATA ORA", apasati [TOTAL] pentru a intra in meniu .

- Introduceti data curenta "ZZLLAAAA" [TOTAL]

- Introduceti ora curenta "OOMMSS" [TOTAL],

Casa de marcat va tipari un bon care confirma setarile de data si ora.

Verificati cu atentie data si ora tiparite pe bon, daca a-ti gresit, repetati procedura.

#### 2.2.14 Tipareste modificari antet

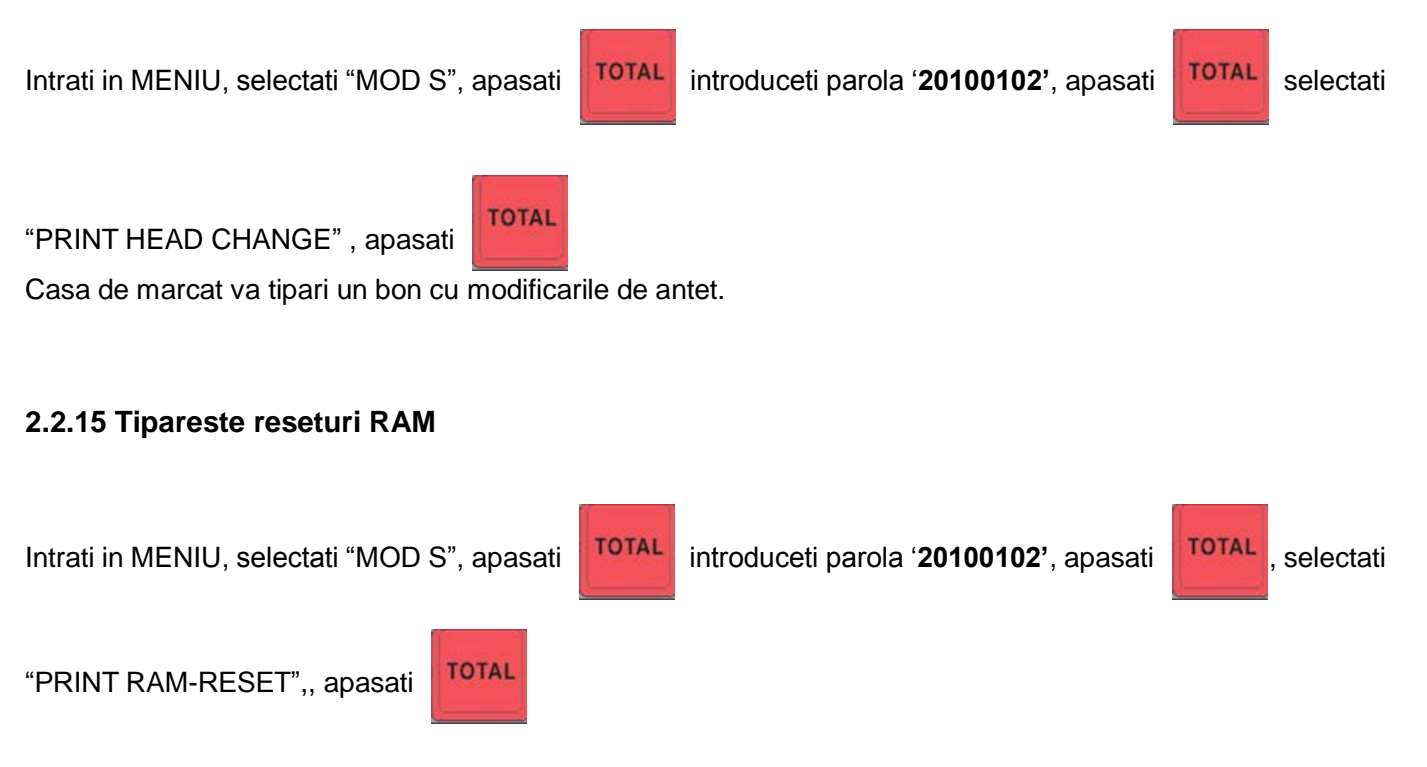

Casa de marcat va tipari un bon cu numarul de reseturi RAM.

#### 2.2.16 Tipareste modificari TVA

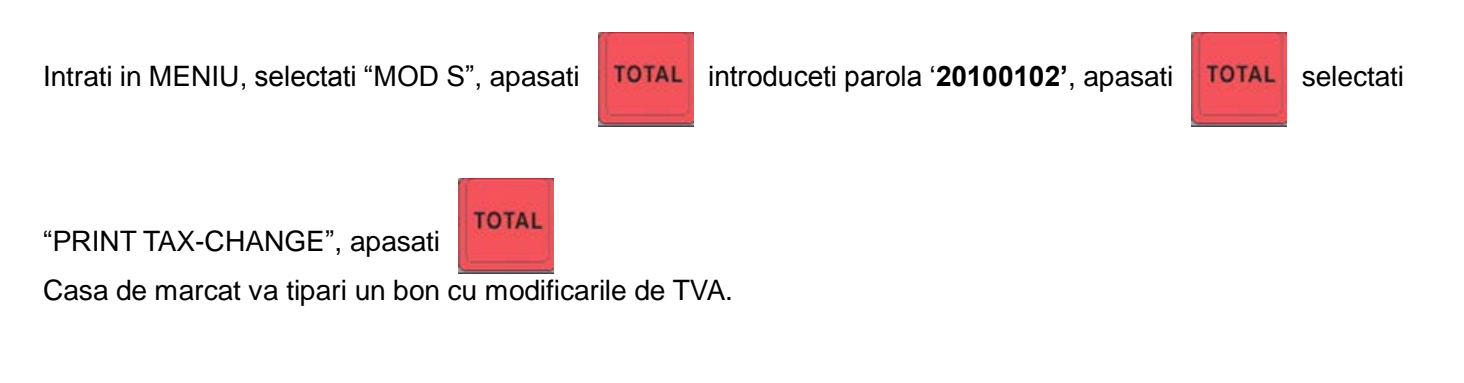

#### 2.2.17 Info

Intrati in MENIU, selectati [INFO], apasati tensiunea acumulatorului intern.

#### 2.2.18 Oprirea casei de marcat

Intrati in MENIU, selectati [OPRIRE], apasati

casei de marcat este apasarea prelungita a taste [C] (minim 2 sec.)

#### 2.3 Gestionare Articole si Departamente

#### 2.3.1 Programare Articole - PLU

Intrati in MENIU, selectati "PROGRAMARE", apasati

TOTAL

introduceti parola 0000, apasati

TOTAL

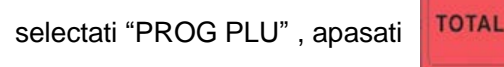

Exemplu de programare a unui articol cu urmatoarele date:

| SUBMENIU                            | EXEMPLU                                                  |  |  |
|-------------------------------------|----------------------------------------------------------|--|--|
| COD(1~3000)                         | 1                                                        |  |  |
| NUME                                | ARTICOL1 (Max. 22 caractere)                             |  |  |
| PRET                                | 20.00 (Max. 9999999.99)                                  |  |  |
| ASOCIERE DEP                        | 1 (cota TVA este preluata de la departamentul ales aici) |  |  |
| PARAM                               | 1-schimbarea pretului este permisa                       |  |  |
|                                     | 0-schimbarea pretului este blocata                       |  |  |
|                                     | 2-cantitatea este obligatorie iar pretul este blocat     |  |  |
|                                     | 16-inchide bonul automat                                 |  |  |
| STOC                                | 1000 (Max. 999999.999)                                   |  |  |
| (optional)                          |                                                          |  |  |
| COD BARE (0~3) (MOD)                | 0 – Cod de bare generic                                  |  |  |
|                                     | 1 – Greutate (nnnnnn <b>GGGGG</b> x)                     |  |  |
|                                     | 2 – Pret (nnnnnn <b>PPPPP</b> x)                         |  |  |
|                                     | 3 – Matrice personalizata                                |  |  |
| ENTER COD                           | 0 - 13 cifre                                             |  |  |
| Pentru MOD 0, MOD 1 si MOD 2        | 1OD 2 1 – 7 cifre (nnnnnn)                               |  |  |
| se introduce de la tastatura sau se | 2 - 7 cifre (nnnnnn)                                     |  |  |
| scaneaza.                           | 3 – Conform matricei programate                          |  |  |
| Pentru MOD 3 se introduce de la     |                                                          |  |  |
| tastatura.                          |                                                          |  |  |

#### CONFIGURARE MATRICE COD BARE:

Intrati in MENIU, selectati "PROGRAMARE", apasati tasta [**TOTAL**], introduceti parola 0000, selectati "MATRICE COD BARE", apasati tasta [**TOTAL**],

Structurarea matricei se face conform legendei de mai jos:

```
I: Ignorat
C: Cod Articol
W: Greutate (grame)
P: Pret, (bani)
Q: Cantitate (nr.bucati)
X: Cifra control
```

Exemplu:Pentru un cod care contine cod art.= 500 si pret = 2,50lei in formatul de mai jos:

Cod Bare: 2100250005000 structurati matricea dupa cum urmeaza: IIPPPPPCCCCCI

#### 2.3.2 Programare Departmente

Intrati in MENIU, selectati "PROGRAMARE", apasati

"DEPARTAMENT", apasati

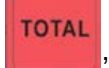

Exemplu de programare a unui departament cu urmatoarele date: Alegeti

| SUBMENIU    |    | EXEMPLU                                                             |
|-------------|----|---------------------------------------------------------------------|
| PROG NUME   |    | DEP1 (Max. 22 caractere)                                            |
| PROG PRET   |    | 10.00 (Max. 9999999.99)                                             |
| PROG NR TVA | 15 | Asociere cota TVA (15)<br>Cota 5 este pentru produse scutite de TVA |
| PROG PARAM  | 0  | 1- inchide bonul automat                                            |
|             |    | 0-nu inchide bonul automat                                          |
| PROG LIMITA | 0  | Limitare suma maxima (max: 9999999.99)                              |

# 3. Operatii de vanzare

#### 3.1 Autentificare operator

Exemplu pentru autentificare operator 1 cu parola 111

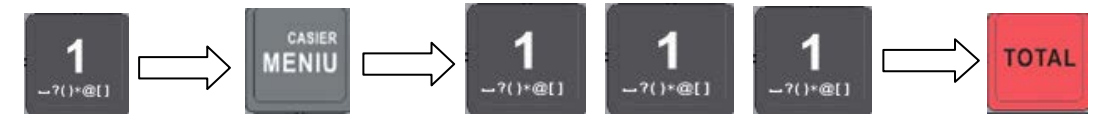

#### 3.2 Vanzari pe articole

Exemplu vanzare articol cu pret fix PLU 1

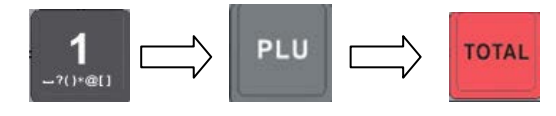

| (HEADER)<br>CIF:120100001   |         |  |  |  |
|-----------------------------|---------|--|--|--|
| 06-01-2012<br>PLU1          | 000001  |  |  |  |
| 1*10.00                     | 10.00 A |  |  |  |
| TOTAL                       | 10.00   |  |  |  |
| BRUTA 10.00 249             | 6 1.94  |  |  |  |
| NUMERAR                     | 10.00   |  |  |  |
| 0001 01 clerk1              | 13:26   |  |  |  |
| AB1234567890                |         |  |  |  |
| *** BON FISCAL***<br>(TAIL) |         |  |  |  |

#### 3.3 Vanzari pe departamente

Exemplu vanzare departament cu pret fix Dept 1

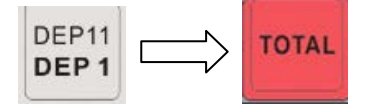

#### 3.4 Vanzari multiple pe articole

Exemplu vanzare mai multe articole pe un bon PLU1, PLU2, PLU3

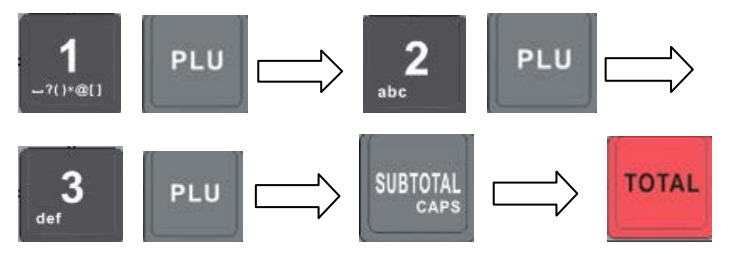

# 3.5 Vanzari multiple pe departamente

Exempu vanzare cu mai multe departamente pe un bon DEPT1, DEPT2, si DEPT3

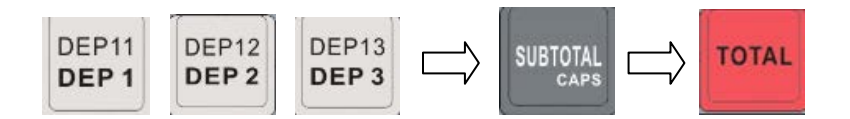

#### 3.6 Vanzari combinate pe articole si departamente

Exemplu vanzare combinata pe un bon: PLU1, PLU2, si DEP1

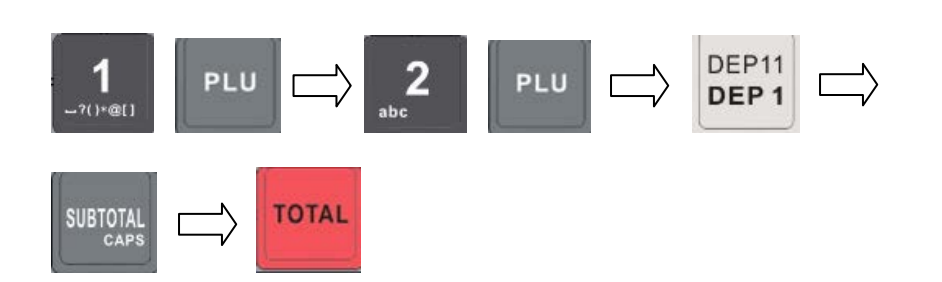

| (HEADER)<br>CIF:120100001                            |                                   |  |
|------------------------------------------------------|-----------------------------------|--|
| 06-01-2012<br>DEPART 1                               | 000001                            |  |
| 1*10.00<br>TOTAL<br>BRUT A 10.00 24%<br>NUMERAR      | 10.00 A<br>10.00<br>1.94<br>10.00 |  |
| 01 clerk1 13:34<br>AB1234567890<br>*** BON FISCAL*** |                                   |  |

| (HEADER)<br>CIF:120100001 |       |     |        |
|---------------------------|-------|-----|--------|
| 06-01-2012                |       |     | 000002 |
| PLU1                      |       |     |        |
| 1*10.00                   |       | 1   | 0.00 A |
| PLU2                      |       |     |        |
| 1*10.00                   |       | 1   | 0.00 B |
| PLU3                      |       |     |        |
| 1*10.00                   |       | 1   | 0.00 C |
| TOTAL                     |       |     | 30.00  |
| BRUT A                    | 10.00 | 24% | 1.94   |
| BRUT B                    | 10.00 | 9%  | 0.83   |
| BRUT C                    | 10.00 | 5%  | 0.48   |
| NUMERA                    | ۲.    |     | 30.00  |
| 0002 02 clerk1 13:36      |       |     |        |
| AB1234567890              |       |     |        |
| *** BON FISCAL***         |       |     |        |
| (TAIL)                    |       |     |        |

| (HEADER)<br>CIF:120100001 |       |     |        |
|---------------------------|-------|-----|--------|
| 06-01-2012                | 2     |     | 000003 |
| DEPART.1                  |       |     |        |
| 1*10.00                   |       | 1   | 0.00 A |
| DEPART.2                  |       |     |        |
| 1*10.00                   |       | 1   | 0.00 B |
| DEPART.3                  |       |     | 0.00 2 |
| 1*10.00                   |       | 1   | 0.00 C |
| TOTAL                     |       |     | 30.00  |
| BRUT A                    | 10.00 | 24% | 1.94   |
| BRUT B                    | 10.00 | 9%  | 0.83   |
| BRUT C                    | 10.00 | 5%  | 0.48   |
| NUMERA                    | R     |     | 30.00  |
| 0003 02 cle               | erk1  |     | 13:40  |
| AB1234567890              |       |     |        |
| *** DON FISCAL ***        |       |     |        |
| (TAL)                     |       |     |        |
|                           | (IAII | _)  |        |
|                           |       |     |        |

| (HEADER)           |             |  |
|--------------------|-------------|--|
| CIF:1              | 20100001    |  |
|                    |             |  |
| 06-01-2012         | 000004      |  |
| PLU1               |             |  |
| 1*10.00            | 10.00 A     |  |
| PLU2               |             |  |
| 1*10.00            | 10.00 B     |  |
| DEPART.1           |             |  |
| 1*10.00            | 10.00 A     |  |
| TOTAL              | 30.00       |  |
| BRUTA 20           | 00 24% 3.87 |  |
| BRUT B 10          | 00 9% 0.83  |  |
| NUMERAR            | 30.00       |  |
|                    |             |  |
| 0004 02 clerk1     | 13:43       |  |
| AB1234567890       |             |  |
| *** DON FIGCAL *** |             |  |
| (TAIL)             |             |  |
| (IAIL)             |             |  |

Dacă se dorește tiparirea de date aditionale despre un produs, după introducerea acestuia pe bon, se intra în modul "Text Liber" si se procedeaza după cum urmează: [1] PLU [MENIU] Scriu rand 1 (max.32 caractere) [TOTAL] Scriu rand 2 [TOTAL] (se pot scrie pana la 16 rânduri) Pentru a ieși din modul "Text Liber" apas tasta [C] Se pot introduce în continuare alte articole sau se apasa tasta [TOTAL] pentru închiderea bonului.

Nota: Daca in timpul tiparirii unui bon se termina rola de hartie, instalati o rola noua, inchideti capacul imprimantei si asteptati continuarea tiparirii. Daca se doreste o copie a ultimului bon, apasati inca o data tasta [TOTAL]. Copia tiparita va fi "Bon Nefiscal"

#### 4. Utilizarea tastaturii

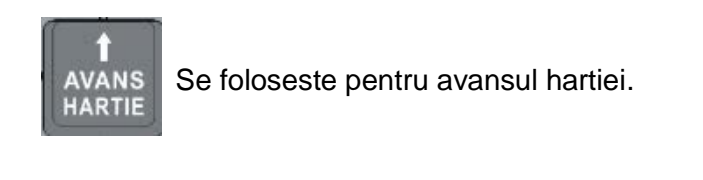

PRET A . Schimbarea temporara de pret la un articol - Vanzare cu pret liber.

Exemplu vanzare cu schimbare de pret la articolul PLU1, pret nou = 20 lei :

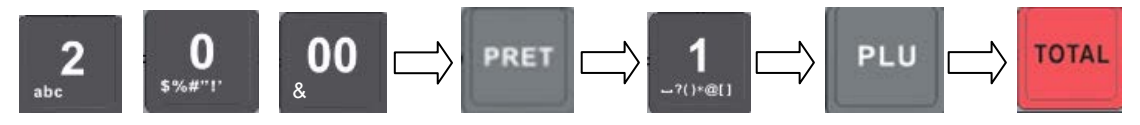

B Schimbarea temporara de pret la un departament - Vanzare cu pret liber.

Exemplu vanzare cu schimbare de pret la DEP1, pret nou = 25 lei:

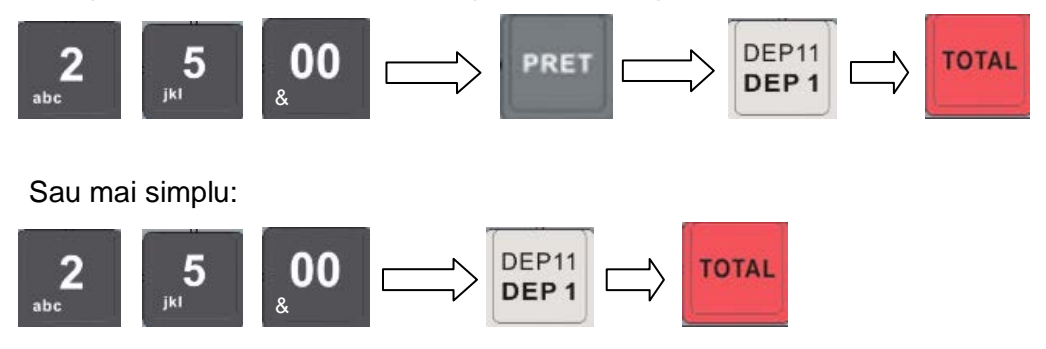

Nota: schimbarea de pret are caracter temporar, pretul introdus in timpul vanzarii nu va fi salvat in baza de date cu PLU/Dept.

#### C. Retur Marfa:

Permite receptia unui produs vandut anterior.

Exemplu retur articol PLU1 (preturi fixe) :

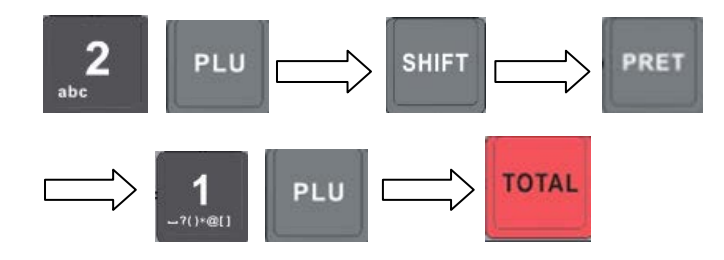

Exemplu retur articol PLU1 (preturi libere) :

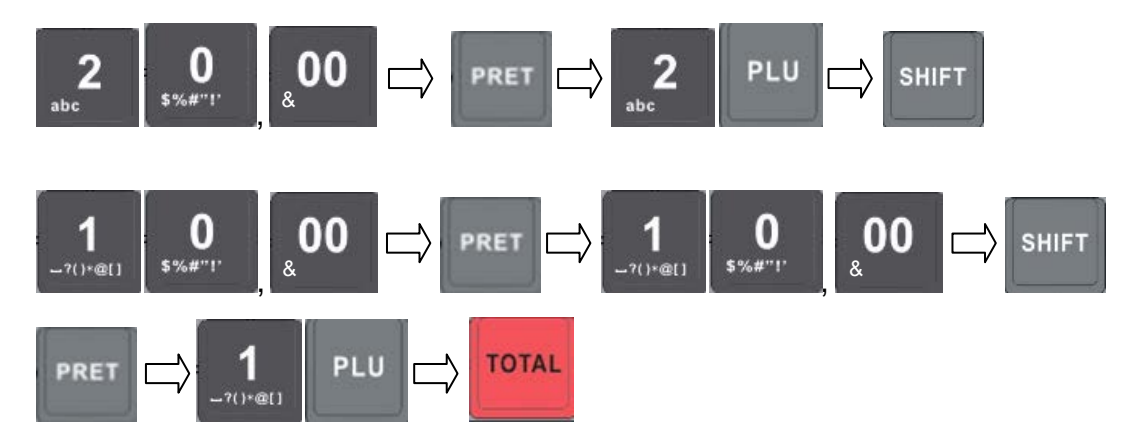

Nota: Articolul vandut (PLU2) si articolul returnat (PLU1) trebuie sa aiba aceeasi cota de TVA. Rezultatul operatiunii de retur nu poate avea o valoare negativa.

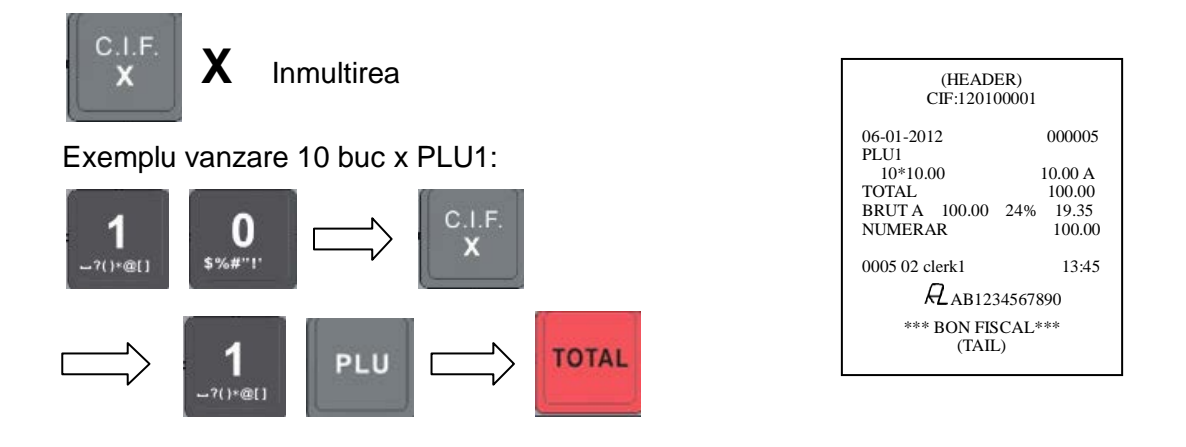

**C.I.F. C.I.F.** Factura simplificata

In cadrul bonului, apasti tasta [SHIFT] apoi tasta [X]. Introduceti datele clientului (max 3 randuri) si CIF client.

Exemplu vanzare PLU1:

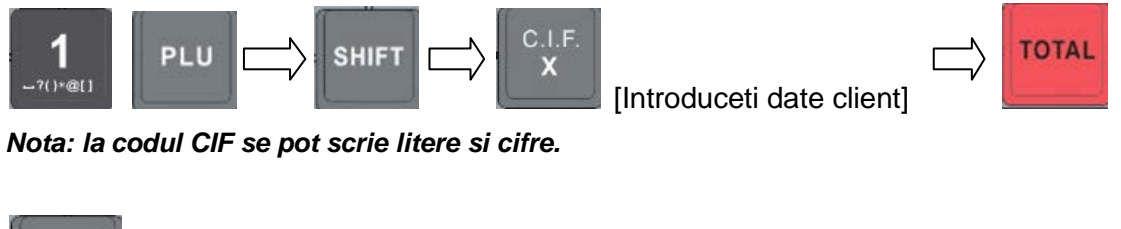

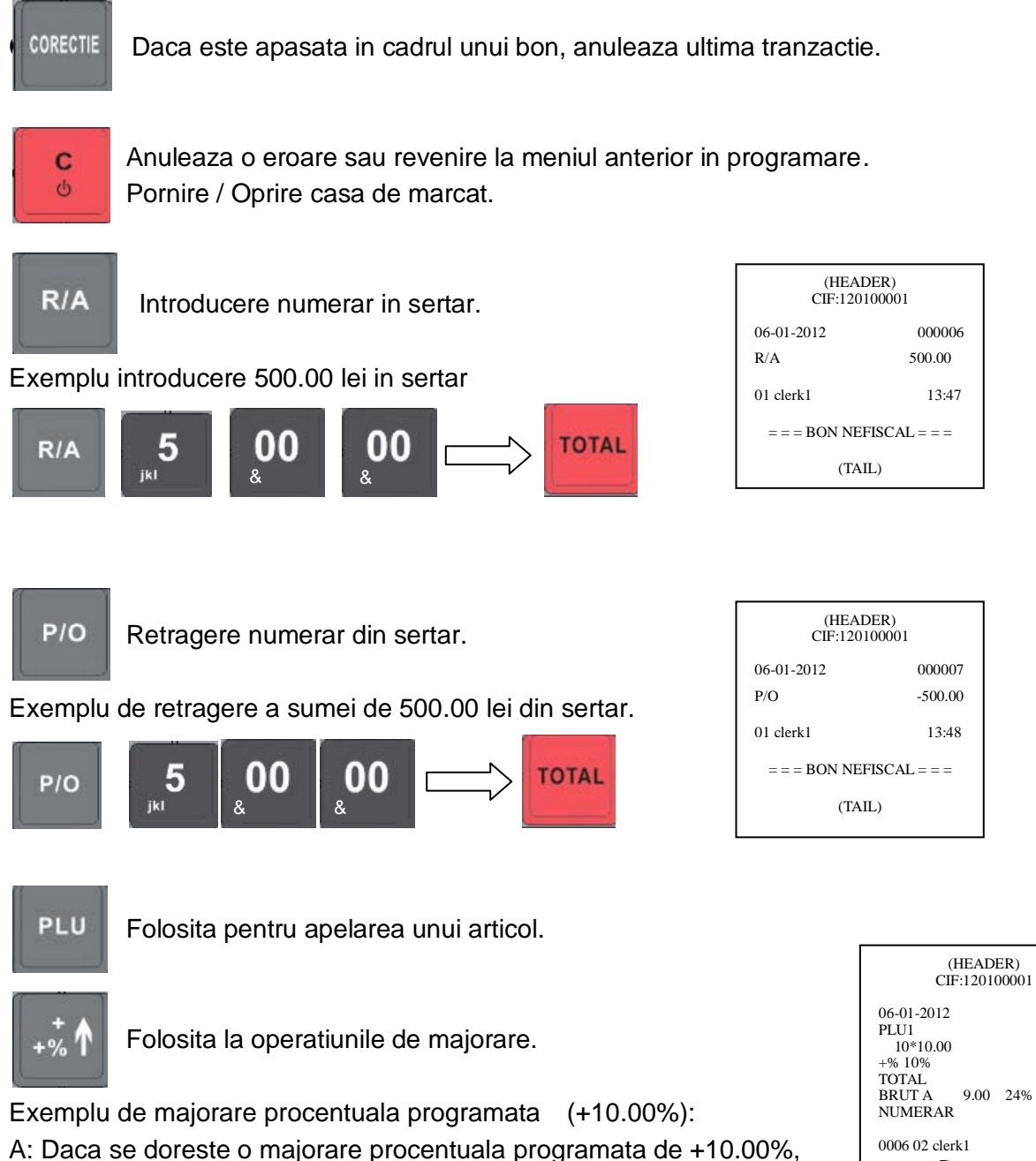

 %] Exemplu de majorare valorica cu10.00 lei
 (TAIL)

 B: Daca se doreste o majorare valorica programata de 10.00 lei, dupa fiecare articol sau dupa

000008

10.00 A

-1.00 A 9.00 1.74 9.00

13:52

*R*\_AB1234567890

\*\*\* BON FISCAL\*\*\*

SUBTOTAL se apasa tasta [SHIFT] apoi tasta [+%]

dupa fiecare articol sau dupa SUBTOTAL se apasa direct tasta [+

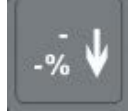

Folosita la operatiunile de reducere.

Exemplu de reducere procentuala programata (-10.00%): A: Daca se doreste o reducere procentuala programata de -10.00%, dupa fiecare articol sau dupa SUBTOTAL se apasa direct tasta [-%] Exemplu de reducere valorica de -10.00 lei B: Daca se doreste o reducere valorica programata de -10.00 lei, dupa fiecare articol sau dupa SUBTOTAL se apasa tasta [SHIFT] apoi tasta [-%]

Nota: Pentru aplicarea unor majorari sau reduceri altele decat cele programate, inainte de folosirea tastelor de majorare/reducere procentuala [±%] pentru situatia A sau majorare/reducere valorica [SHIFT][±%] pentru situatia B, trebuie sa introduceti valoarea dorita.

Exemple reduceri cu valoare neprogramata la un articol cu pret liber:

A: 1000 [PRET] 1 [PLU] <u>1200</u> [-%] -reducere procentuala libera (-12%)

B: 1000 [PRET] 1 [PLU] 250 [SHIFT][-%] -reducere valorica libera (-2,50 lei)

ANULARE

BON

Anuleaza o tranzactie din cadrul bonului.

Exemplu: am vandut PLU1, PLU2, PLU3 si vreau sa anulez PLU1. Apas tasta [ANULARE] tasta [1] apoi tasta [PLU].

ANULARE ANULARE BON: Daca este apasata in cadrul unui bon, intregul bon va fi anulat

SUBTOTAL: SUBTOTAL Afiseaza suma totala a produselor introduse pana in acel moment. CAPS

MENIU: CASIER MENIU Pentru intrarea in meniuri sau autentificare casier.

SHIFT: SHIFT Activeaza fuctia secundara a unei taste.

TICHET TICHET Incasarea cu tichete valorice

CARD CARD Incasare cu cardul

TOTAL TOTAL

Incasare cu numerar, inchide bonul, copie de bon, intrare in submeniuri sau confirmare.

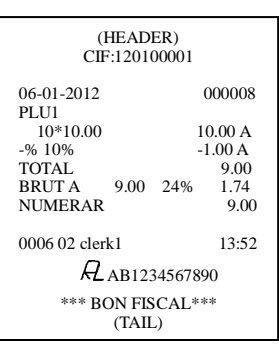

#### 5. Rapoarte

Nota: rapoartele tiparite din MOD X nu golesc memoria de lucru in timp ce rapoartele din MOD Z golesc memoria si transfera datele in memoria fiscala.

Daca in timpul tiparirii unui raport se termina rola de hartie, instalati o rola noua, inchideti capacul imprimantei si asteptati continuarea tiparirii.

#### 5.1 Managementul Rapoartelor

#### 5.1.1 Rapoarte de tip X

| ZILNIC INFORMATIV | Raport Zilnic de tip X            |  |
|-------------------|-----------------------------------|--|
| ARTICOLE VANDUTE  | Raport cu Articolele vandute      |  |
| OPERATOR REPORT   | Raport pe Operatori               |  |
| VANZARI ORARE     | Raport pe un interval ORAR        |  |
| VANZARI DEPARTME  | Raport cu Vanzari pe Departamente |  |
| IMPRIMA JE        | Raport Jurnal Electleiic          |  |

Intrati in MENIU, intrati la "MOD X". parola este: "0000"

#### 5.1.2 Rapoarte de tip Z

| RAPORT ZILNIC-Z  | Raport Zilnic de tip Z                                 |  |
|------------------|--------------------------------------------------------|--|
| ARTICOLE VANDUTE | Raport cu Articolele vandute                           |  |
| OPERATOR REPORT  | Raport pe Operatori                                    |  |
| VANZARI ORARE    | Raport pe un interval ORAR (va fi sters dupa tiparirea |  |
|                  | raportului Z)                                          |  |
| VANZARI DEPARTME | Raport cu Vanzari pe Departamente                      |  |
| RAPORT FISCAL    | Rapoarte fiscale periodice                             |  |

Intrati in MENIU, intrati la "MOD Z". parola este: "0000"

Optional: Dupa tiparirea raportului Z, casa de marcat va trimite automat raportul la un server prin GPRS. Pana nu se obtine confirmarea transmiterii raportului, casa de marcat nu poate fi folosita.

#### 5.1.3 Rapoarte Fiscale

Intrati in MENIU, intrati la "MOD Z", mergeti la "RAPORT FISCAL". De aici se pot tipari mai multe tipuri de rapoarte periodice:

| PERIODIC          | DETALIAT | De la data la data (format data ZZ.LL.AA) |  |
|-------------------|----------|-------------------------------------------|--|
|                   |          | de la Z nr. la Z nr.                      |  |
|                   | SUMAR    | De la data la data (format data ZZ.LL.AA) |  |
|                   |          | de la Z nr. la Z nr.                      |  |
| LUNAR             | DETALIAT | De la data la data (format data LL.AA)    |  |
|                   | SUMAR    | De la data la data (format data LL.AA)    |  |
| PERIODIC LA<br>PC | DETALIAT | De la data la data (format data ZZ.LL.AA) |  |
|                   |          | de la Z nr. la Z nr.                      |  |
|                   | SUMAR    | De la data la data (format data ZZ.LL.AA) |  |
|                   |          | de la Z nr. la Z nr.                      |  |

Nota: La solicitarea de tiparire a raportului Z, casa de marcat va tipari mai intai Jurnalul Electronic si apoi raportul Z.

Rapoartele fiscale sunt disponibile numai dupa fiscalizarea casei de marcat.

#### 6. Intretinere si Service

Acest aparat nu conține componente, care pot fi reparate de către utilizator. Pentru orice interventie, va rugam sa apelati la un reprezentant autorizat PARTNER. Interventiile neautorizate poate duce la agravarea defectiunilor si la pierderea garanției.

• Asigurați-vă că tensiunea prizei corespunde cu tensiunea de intrare tiparita pe plăcuța de identificare a alimentatorului. Nu conectați adaptoare de alimentare de la alți producători. Utilizați alimentatorul numai in scopul pentru care a fost proiectat. Utilizarea necorespunzătoare poate duce la deteriorarea echipamentului, incendiu, sau electrocutare.

• In cazul folosirii unui prelungitor, asigurați-vă că acesta îndeplinește standardele de siguranță in vigoare și este prevazut cu impamantare. În caz contrar, exista riscul de incendiu, sau electrocutare.

• Nu introduceți sau deconectați cablul de alimentare cu mâinile ude. Acest lucru poate duce la șoc electric sever.

• Nu utilizati prize electrice la care sunt conectate motoare de putere mare sau alte dispozitive care pot genera fluctuații de tensiune, paraziti electrici.

• Conectați întotdeauna cablul de alimentare la casa de marcat înainte de a conecta alimentatorul la priza de perete.

• Când deconectați cablul de curent continuu, țineți-l ferm în zona de conectare. Nu trageti direct de cablu.

• Nu încercați niciodată să reparați acest produs. Lucrările de reparații necorespunzătoare pot fi periculoase.

• Nu demontați și nu aduceti modificari acestui produs. Interventiile neautorizate pot duce la vătămare corporală, incendiu sau electrocutare.

Pentru o functionare indelungata si in bune conditii va recomandam sa efectuati operatiunile de intretinere descrise mai jos, la intervalele indicate:

#### Întreținerea zilnica

Operatiunea trebuie să fie efectuată de către casier înainte de a începe lucrul.

- Verificați integritatea sigiliului fiscal existent pe carcasa aparatului
- Inspecție a integritatii carcasei, ștergere praf, îndepărtarea eventualelor corpuri straine existente în mecanismul imprimantei sau tastatură
- Verificați conectarea aparatului la alimentator si priza.
- Verificați corectitudinea datei și a orei și corectați dacă este cazul

#### Întreținerea lunara

Operatiunea se efectuează de către tehnicianul de service autorizat.

- Verificați integritatea sigiliului fiscal existent pe carcasa aparatului
- Verificați prezența cuter-ului de tăiere a bonului
- Ştergeți tastatura de praf și murdărie pentru a preveni blocarea tastelor
- Ştergeți imprimanta de praf, de resturile de hârtie sau alte materiale
- Executați testele de imprimantă și tastatură
- Verificați corectitudinea datei și a orei și corectați-o dacă este cazul
- Când numărul de bonuri tipărite se apropie de 30 000 aparatul trebuie desigilat și efectuat un service al imprimantei termice

#### Întreținerea semestriala

Operatiunea se efectuează de către tehnicianul de service autorizat si presupune interventii care necesita îndepărtarea sigiliului fiscal de pe aparat:

- Verificați integritatea cablajului și conectorilor de legătură
- Ştergeți cu alcool mecanismul de avans al hârtiei și capul termic
- Verificați nivelul de încărcare al bateriei pentru circuitele primare și secundare de alimentare electrică
- Verificați dacă există actualizări sau noutăți publicate de PARTNER CORPORATION
- Executați testele specifice pentru afisaje, tastatura, si imprimanta

### Lista cu mesaje de eroare

| Cod    | Descriere                          | Rezolvare                                          |  |
|--------|------------------------------------|----------------------------------------------------|--|
| Eroare |                                    |                                                    |  |
| 1      | Functie interzisa                  | Anulati eroarea cu tasta [C]                       |  |
| 2      | Eroare login operator              | Autentificati-va ca operator (1 - 8)               |  |
| 3      | Cantitate eronata                  | Introduceti corect cantitatea                      |  |
| 4      | Interzis Void                      | Introduceti corect pretul sau cantitatea.          |  |
| 5      | Eroare pret introdus               | Introduceti corect pretul                          |  |
| 9      | Eroare prog ora                    | Introduceti ora in formatul corect HHMMSS          |  |
| 10     | Eroare cod bare introdus           | Introduceti corect codul de bare (max 13 cifre)    |  |
| 11     | Max 120 articole pe bon            | Inchideti bonul curent si incepeti altul           |  |
| 12     | Cod de bare neprogramat            | Articol inexistent sau cod bare neprogramat        |  |
| 13     | Eroare parola                      | Introduceti parola corecta                         |  |
| 14     | Eroare introducere data            | Introduceti data in formatul corect ZZLLAAAA       |  |
| 15     | ECR este in vanzari                | Inchideti bonul curent                             |  |
| 16     | Depasire numerar in sertar         | Maxim permis: 999999999999999999999999999999999999 |  |
| 17     | Depasire suma R/A                  | Maxim permis: 999999999999999999999999999999999999 |  |
| 18     | Depasire suma P/O                  | Maxim permis: 999999999999999999999999999999999999 |  |
| 19     | Pret invalid                       | Introduceti un pret valid                          |  |
| 20     | Eroare pret                        | Introduceti corect pretul                          |  |
| 23     | Eroare scriere in MF               | Contactati departamentul service                   |  |
| 25     | Dept space is full                 | Numarul departamentului sa fie intre 1 ${\sim}20$  |  |
| 26     | Tax rate space is full             | Numarul cotei TVA sa fie intre 1 $\sim$ 5          |  |
| 27     | Memorie fiscala plina              | Trebuie sa inlocuiti memoria fiscala               |  |
| 20     | D-maining = report (1.20)          | Memoria fiscala este aproape plina, au ramas mai   |  |
| 29     | Remaining z report (1-50)          | putin de 30 de rapoarte Z.                         |  |
| 30     | Depasire Limita Suma               | Incadrati-va in limita de suma stabilita           |  |
| 31     | Antetul a fost modificat de 15 ori | Trebuie sa inlocuiti memoria fiscala               |  |
| 32     | Insuficient num in sertar          | Introduceti numerar in sertar (R/A)                |  |
| 33     | Eroare data                        | Introduceti o data valida.                         |  |
| 35     | Eroare subtotal                    | Inchideti bonul curent si continuati pe alt bon    |  |
| 36     | Depasire limita Pret               | Incadrati-va in limita de pret stabilita           |  |
| 37     | Efectuati raportul Z               | Efectuati raportul Z                               |  |
| 38     | Cod de bare existent               | Programati alt cod de bare                         |  |
| 39     | Eroare secventa taste              | Efectuati corect operatiunea                       |  |
| 40     | Depasire 24 ore                    | Depasire 24 H Efectuati raportul Z                 |  |
| 41     | Depasire 48 ore                    | Depasire 48 H Efectuati raportul Z                 |  |
| 42     | Inregistrarea nu este gasita       | Aceasta inregistrare nu este in memoria fiscala    |  |
| 40     | LAST Z NO SEND TO SERVER           |                                                    |  |
| 43     | Ultimul Z nu sa transmis.          | Trimiteti din nou raportul Z la server             |  |
| 44     | JE plin                            | Inlocuiti memoria Jurnal                           |  |

|    |                           | Produsul returnat are o cota de TVA diferita de                 |
|----|---------------------------|-----------------------------------------------------------------|
| 45 | RETUR Nepermis            | produsul din vanzarea curenta. Cotele de TVA                    |
|    |                           | trebuie sa fie aceleasi.                                        |
|    | LIPSA HARTIE OPERATOR     | Instalati o noua rola de hartie                                 |
|    | AFISAJ DECONECTAT         | Contactati departamentul service                                |
|    | AF CLIENT DECONECTAT      | Contactati departamentul service                                |
|    | TASTATURA DECONECTATA     | Contactati departamentul service                                |
|    | IMPRIMANTA DECONECTATA    | Contactati departamentul service                                |
|    | HWREST PIN ERROR          | Contactati departamentul service                                |
|    | MF DECONECTATA            | Contactati departamentul service                                |
|    | BAT RAM <90%              | Contactati departamentul service                                |
|    | BAT RAM DECONECTATA       | Contactati departamentul service                                |
|    | Imprimanta Supraincalzita | Asteptati racirea imprimantei                                   |
|    | EROARE FLASH              | Contactati departamentul service                                |
|    | EROARE RTC                | Contactati departamentul service                                |
|    | EROARE MF                 | Contactati departamentul service                                |
|    | EROARE DATA CALENDAR      | Data depaseste 31, Decembrie, 2099,<br>introduceti data corecta |

NOTE:

All informations included in this manual are property of PARTNER CORPORATION.

Any reproduction, publication or use of this material without written permission from PARTNER CORPORATION is strictly prohibited.

Copyright © 2014 PARTNER CORPORATION

PARTNER CORPORATION SRL Bucharest, Romania, Str. Mures No. 63, District 1 Tel / fax: 021-2240995 Tel / Fax: 021-2241474 http://www.partner.com.ro